# Lisez-moi V71

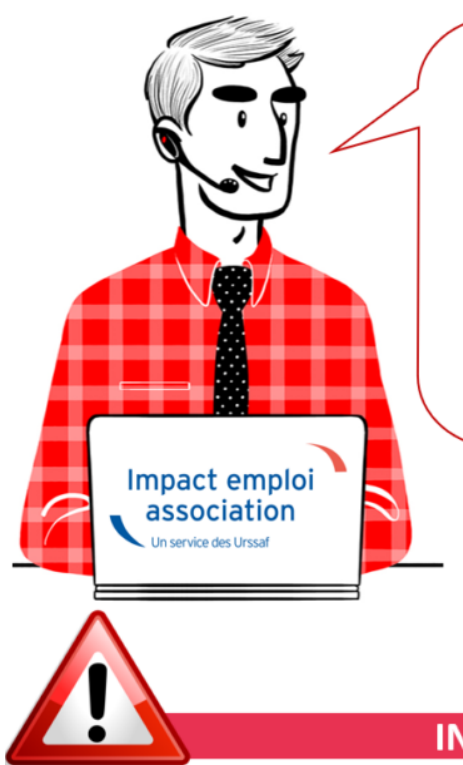

# V.3.00.71 / 8 mars 2019

Voici les principales corrections et nouvelles fonctionnalités du logiciel à découvrir dans la version 3.00.71 d'Impact emploi association.

#### **INFORMATIONS IMPORTANTES**

► Indemnités Journalières de Sécurité Sociale (IJSS)

**Cette version intègre le nouvel onglet de saisie des indemnités journalières de Sécurité Sociale** (IJSS) à compter des bulletins de janvier 2019.

Une fiche pratique relative à la saisie de ces IJSS est à votre disposition :  $\ensuremath{\underline{\mathsf{ICI}}}$ 

La prise en compte des IJ Prévoyance sera développée dans une prochaine version, nous vous remercions de votre compréhension.

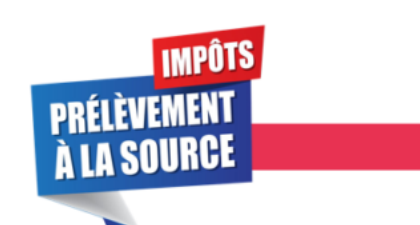

**PRELEVEMENT A LA SOURCE** 

#### ▶ Prérequis et cycle de paie

Suite aux nombreuses sollicitations reçues par l'assistance depuis la mise en place du dispositif PAS au 01/01/2019, nous vous rappelons l'importance de vérifier si les prérequis indispensables à son bon fonctionnement ont été faits (Mandat SEPA, vérification des coordonnées bancaires IEA, validation du Certificat de Conformité, intégration des CRM...).

Si besoin, retrouvez les fiches pratiques PAS mise à votre disposition :

- La mise en place du télérèglement pour le PAS / Mandat SEPA
- La gestion de l'espace professionnel DGFIP
- La validation du Certificat de Conformité
- L'intégration manuelle des CRM
- L'intégration automatique des CRM

Nous vous proposons également **un schéma récapitulant le cycle de paie et les étapes indispensables de la gestion des flux DSN et PAS** <u>à effectuer chaque</u> **mois** afin de garantir la bonne application du dispositif PAS.

Nous espérons que ce visuel clarifie le circuit général des actions indispensables à réaliser, à partir du dépôt DSN jusqu'à la réception des CRM.

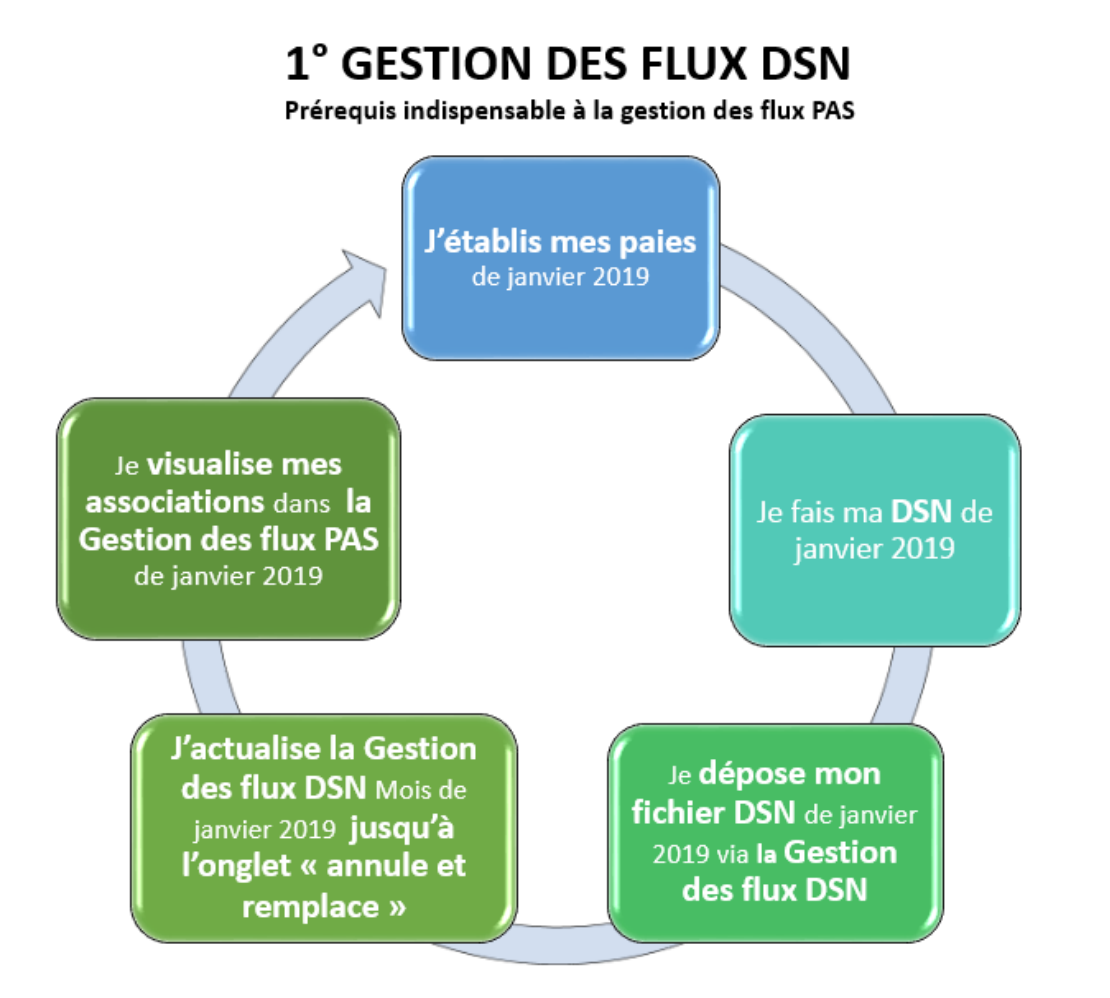

# **2° GESTION DES FLUX PAS**

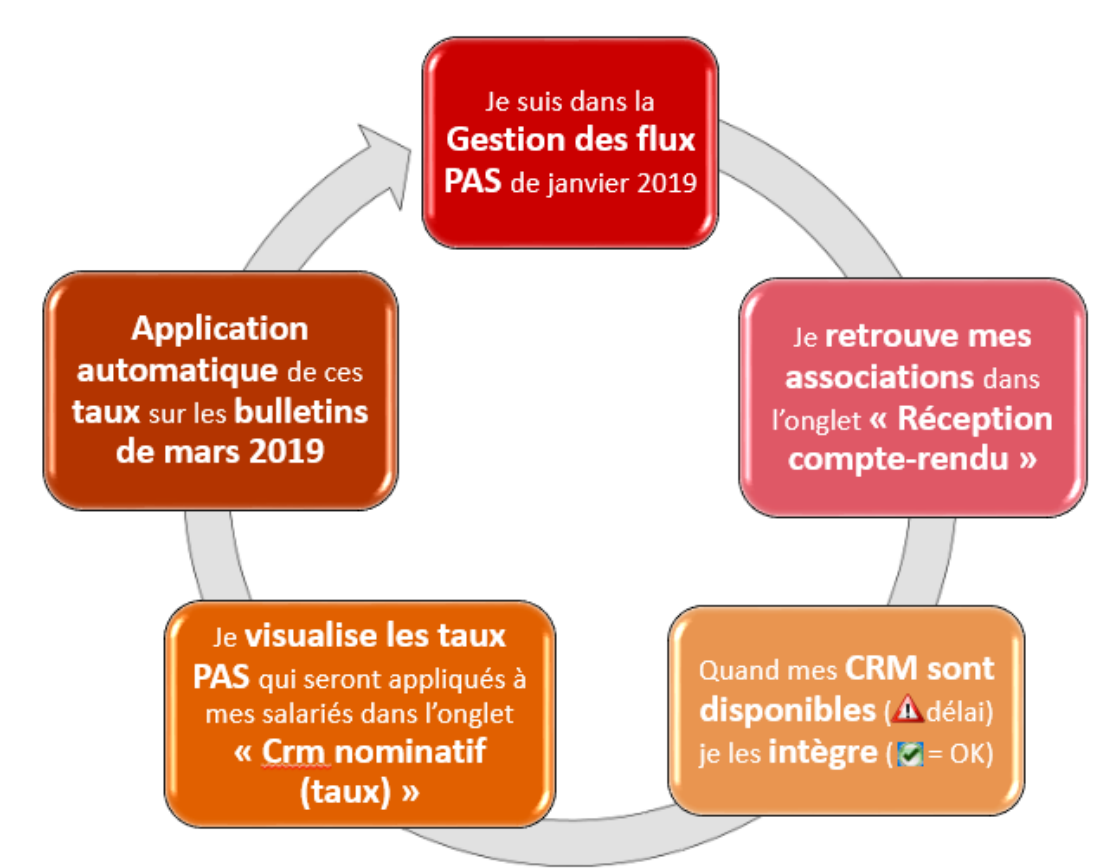

Voici également, pour rappel, une **représentation chronologique de la mise à disposition des CRM** et de leur validité :

## Chronologie du CRM Nominatif Actions à répéter chaque mois

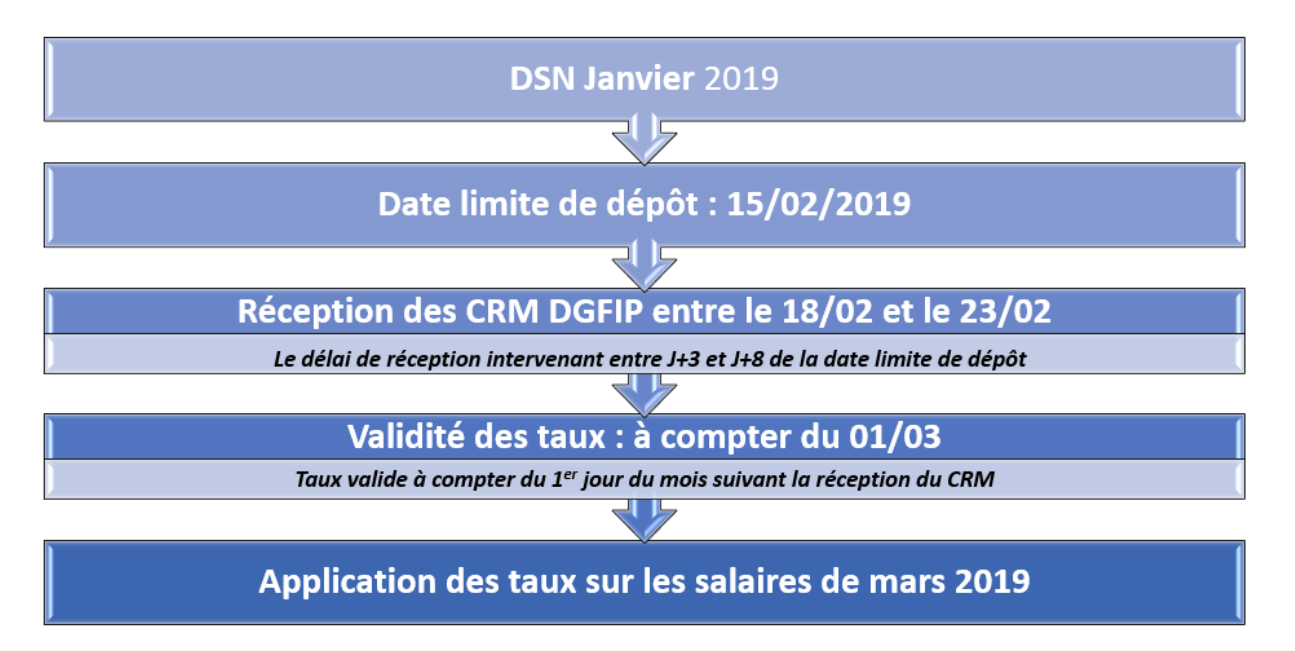

RAPPEL : Vous n'avez un CRM financier qu'en cas d'anomalie concernant le

## Chronologie du CRM Financier Actions à répéter chaque mois

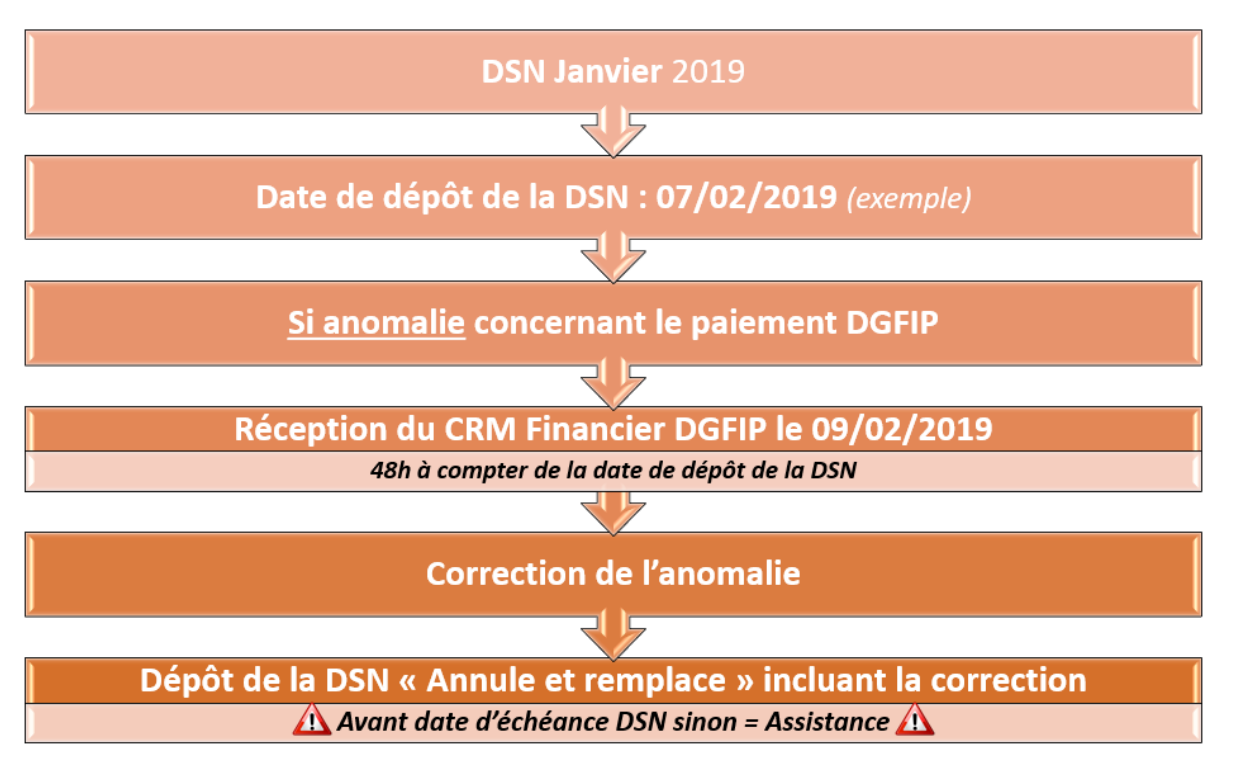

La date de dépôt de la DSN au 05/02/2019 est donnée à titre indicatif, le dépôt peut être fait jusqu'au 15/02/2019 auquel cas le CRM financier (s'il y en a un) serait disponible 48h après soit le 17/02/2019.

Retrouvez l'intégralité de ces schémas das cette fiche pratique.

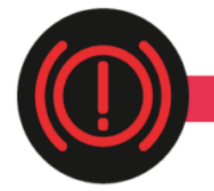

**CORRECTION D'ANOMALIES** 

Génération de documents au format PDF

Suite au passage à **Windows 10**, vous nous avez signalé des **anomalies d'affichage lors de la génération de documents au format PDF** (aperçus bulletins de salaire, déclaration de formation…).

Afin de résoudre ce dysfonctionnement indépendant du logiciel, suivez le lien vers la fiche pratique ICI .

Nous vous remercions de votre compréhension et vous invitons à nous alerter sur d'autres dysfonctionnements que vous seriez amenés à rencontrer.

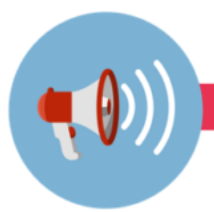

#### RAPPELS

#### ▶ Outils de contrôle DSN-Val

#### La dernière version de DSN-Val est la 2019.1.2.9.

Pensez à mettre à jour votre outils de contrôle à l'aide du bouton orange de la barre d'outils :

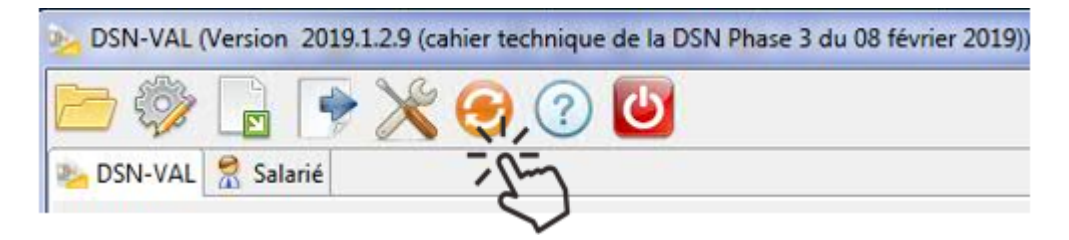

#### ► Comment joindre l'assistance ?

L'unique adresse est : <u>impact-emploi-association@urssaf.fr</u>.

Pour une meilleure prise en charge de vos demandes, **merci d'indiquer un objet** ainsi que vos **coordonnées** dans le corps du message.

Un **accusé réception** vous informera de la prise en compte de votre demande. Le délai de traitement des demandes pouvant varier selon la charge de l'assistance, **merci de ne pas réitérer l'envoi d'un même message** afin d'éviter les doublons et la surcharge de la boîte de réception.

L'équipe Impact emploi vous remercie !

# Procédure d'intégration automatique des CRM

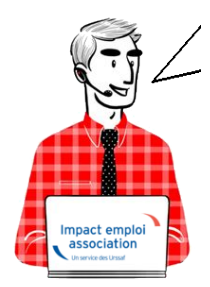

# Fiche Pratique – PAS : Procédure d'intégration automatique des CRM

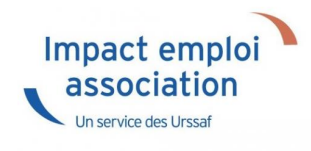

## ► Prérequis

Pour accéder à la Gestion des flux PAS et procéder à l'intégration automatique des CRM, vous devez préalablement avoir réalisé toutes les étapes de la Gestion des flux DSN.

## Procédure

 Dans Impact emploi, à partir de l'onglet « Actions mensuelles/trimestrielles », choisissez « Gestion des flux » puis « Prélèvement A la Source » :

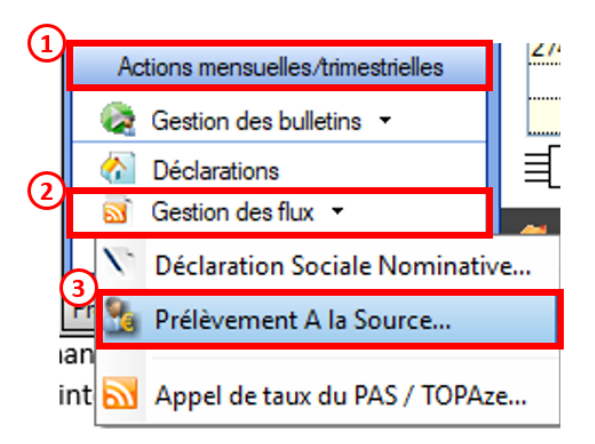

- La fenêtre « Gestion des flux PAS » s'affiche :
  - Sélectionnez le dossier (1) ainsi que le mois de dépôt DSN concerné (2).
  - Dans le volet « Réception compte-rendu », cochez ensuite la ou les associations pour lesquelles vous souhaitez faire l'intégration automatique des CRM (3).
  - Cliquez enfin sur le bouton « Intégration automatique » (4) :

| <u> </u>                 | <u> </u>               | Gestion des fi                               | UX PAS                    |
|--------------------------|------------------------|----------------------------------------------|---------------------------|
| .: Navigation :.         | Réception compte-rendu | Cm nominatif (Taux) Cm nominatif (Anomalies) | Crm financier (Anomalies) |
| Dossiers                 | M/A Siret              | Raison sociale                               | CRM N E                   |
| GUICHET ASSOCIATIONS URS | A 99999999900019       | ASSOCIATION TEST                             |                           |
| GUICHET ASSOCIATIONS     | A 01177182800036       | 1SAU                                         |                           |
|                          | A 2203437670.0010      | C E BRITTANY FERITES                         |                           |
|                          | A 32031076700028       | CE PT TTANY FERDIES                          |                           |
|                          | A 32063544800011       | UDD CLUB DISIGNY SUR MER                     |                           |
|                          | A 52494917100023       | AAGTR                                        |                           |
| 0                        | A 33484854900019       | COMITE ENTREPRISE DESICIMIN                  |                           |
|                          | A 99999599800019       | ASSOCIATION TEST 2                           |                           |
|                          | A 37769804800024       | ES PETITS MARMOTS                            |                           |
|                          | A 179766149 0010       | US LAGLACERIE                                |                           |
|                          | A (0132770503006       | BOX CLUB SAVIT LOIS                          |                           |
|                          | A 40229940801011       | CLUAI                                        |                           |
| Maia da dila fit         | A 40251 70900055       | LINATA                                       |                           |
| Mois de gépol,           | A 40302636600011       | ES POINTE DE LA HAGUE                        |                           |
| Mois - Aver 2018         | A 41525241000014       | SOURDS DE CHERBOURG OCTEVALLE                |                           |
|                          | A LOODEREDOODIO        | DOC MICD MILLS                               |                           |

• Si au cours de l'intégration vous rencontrez le message ci dessous, n'en tenez pas compte, cliquez sur « OK » et continuer :

| Impact Em | pploi - [Gestion des flux PAS]                                                                                                    | 23 |
|-----------|----------------------------------------------------------------------------------------------------|----|
| Â         | Au moins un bulletin de salaire a été généré pour le mois en cours<br>avant l'intégration des CRM nominatif. Veuillez recalculer de nouveau<br>ces bulletins. |    |
|           | ОК                                                                                                    |    |

• Un autre message d'erreur peut également apparaître lors de l'intégration (voir ci-dessous), cliquez alors sur « OK » et continuez. Ensuite, quand vous vérifierez votre intégration, vous verrez sans doute des associations pour lesquelles l'intégration ne s'est pas faite alors que vous les aviez bien cochées. Il y a sans doute eu une micro coupure pendant le transfert, relancez alors l'intégration pour ces associations.

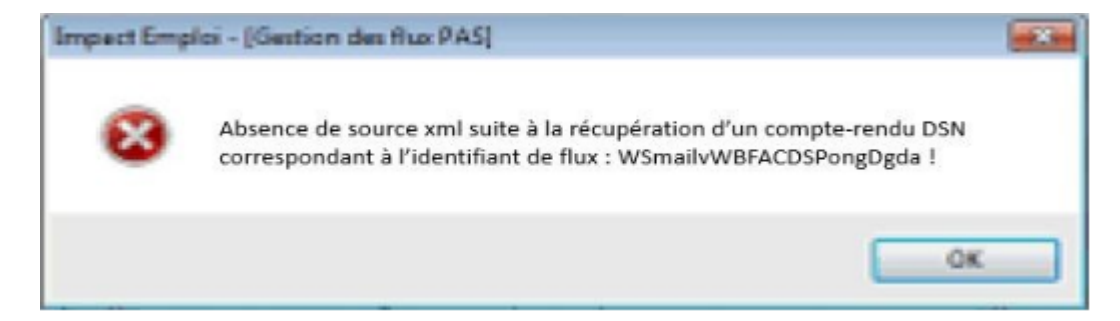

• Une fois l'intégration automatique réalisée, une **coche verte** apparait en bout de ligne pour signifier la bonne intégration du CRM, ainsi qu'un **drapeau vert** indiquant si le CRM Nominatif ou Financier est correct ou comporte une anomalie :

| Impact Emploi - [Gestion | des flux PAS]             |                                                   | N = CRM Nomin             |
|--------------------------|---------------------------|---------------------------------------------------|---------------------------|
| ،<br>ئىلىم ئىرى          | لنوم بر<br>رایزو          | IMP Gestion des flux                              | PAS                       |
| .: Navigation :.         | Réception compte-rendu    | Crm nominatif (Taux) Crm nominatif (Anomalies) Cr | m financier (Anomalies    |
| Dossiers                 | M/A Siret                 | Raison sociale                                    | CRM N E                   |
| GUICHET ASSOCIATIONS URS | A 00423301007022          | UIL SYNDICATS OGT CHERSOURG                       |                           |
| GUICHET ASSOCIATIONS     | A 31177-83-5-36           | ASAM                                              |                           |
|                          | A \$20343767000107533     | CE GRITTANY FERRIES.                              |                           |
|                          | A 32034376709028          | CE ERITTANY FERRIES                               |                           |
|                          | A 32063844800011          | JUDO CLUB D ISKINY SUR MER                        |                           |
|                          | A 32494917109923          | A.G.I.T.                                          |                           |
|                          | A 33484854600019          | COMITE ENTREPRISE DESICIMIN                       |                           |
|                          | A 04221288000017          | THEATRE OF LIARLEONGH                             |                           |
|                          | A 37769804800024          | LES PETITS MARMOTS                                |                           |
|                          | A 37976610500010          | US LAGUAJERIE                                     |                           |
|                          | A 40132770500026          | ECXING CLUB SAIN FLORS                            |                           |
|                          | A 40229940800011          | CLLAI                                             |                           |
| Maia da dúa fa           | A 9999999800019           | ASSOCIATION TEST 2                                |                           |
| mois de dépor            | A #0.922696600011         | E : POINTE DE LA HAGUE                            |                           |
| Mois : Août 2018         | A 41525241000014          | SOURDS DE CHEREOURG OCTEVILLE                     |                           |
| 0                        | Déclaration Sociale Nomin | hative à néant                                    | 🧸 Intégration manuelle. 🗸 |
| 1                        | f                         |                                                   | Quitter                   |

- Dans le volet « *CRM nominatif (Taux)*, l'ensemble des associations pour lesquelles des taux ont été retournés s'affiche.
- Pour afficher les taux propres à chaque salarié, déroulez la liste à l'aide du « + ». Ici encore, un drapeau indique la présence ou non d'anomalie sur le CRM (dans notre cas, il n'y a pas d'anomalie) :

| · ─────────────          | 515 \                            | Coction dec flux DAS                                             |
|--------------------------|----------------------------------|------------------------------------------------------------------|
|                          | <u> </u>                         |                                                                  |
| .: Navigation :.         | Réception compte-rendu Crm nomin | natif (Taux) Crm nominatif (Anomalies) Crm financier (Anomalies) |
| Dossiers                 | Siret / NNI-NTT                  | 🔹 🔶 🔬 Employeurs / Salariés                                      |
| SUICHET ASSOCIATIONS URS | = 🎏 39494917100023               | Makarian 🧭                                                       |
| GUICHET ASSOCIATIONS     | L 17706-2310051                  | DURDer) sends (Trice 12.5%)                                      |
|                          | 9999999800019                    | ASSOCIATION TEST                                                 |
|                          | - 2890450502066                  | TEST François (Taux:0,90)                                        |
|                          | - 2790427679013                  | MALMERSE ETEVE chasters (Taux : 0.00)                            |
|                          | L 🛉 1370450129191                | 0.2.565660.0.222 (Taux : 0.00)                                   |
| 10                       | Jan 43132770300026               | BOXING CLUB SAINT LOIS                                           |
| 10                       | 22034979700010                   | O E BRITTANY FERRIES                                             |
|                          | 40229040000011                   | CLLAJ                                                            |
|                          | 22934376700022                   | CE BRITTAMY FERRIES                                              |
|                          | Jac 17564400276                  | LE NAVAL GHOUP CHEFIBOURG                                        |
|                          | 📁 45275168600001/                | CIE ANGELA L'AURIER                                              |
|                          | 4079650400903                    | CUCIDES MARAIS                                                   |
| Mois de dépôt            | 451325863300528                  | CLIC OCEST COTENTING                                             |
|                          | P 73328381300010                 | COMITE DES PECHEURS AMATEURS GRAWVILLAIS                         |
| lois : Août 2018 👻       | D1484054090010                   | COMITE CHITGERGISE DES CHIME                                     |
|                          | Jacob 44014796100025             | CONSCIENCE (IUMANITZIRE                                          |
| 0                        | P (2183527060825                 | DEPENSE DES VISTIMES DE L'AMANTE                                 |
|                          | 1005247600005                    | CONATA                                                           |

Légende des drapeaux :

Réception OK : Un taux est appliqué à chaque salarié de l'association

Salarié pour lequel une absence de taux a été transmise par la DGFIP (Un taux barème lui sera appliqué)

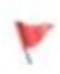

Association pour laquelle des taux « barème » sont appliqués à certains de ses salariés

- Absence d'information : CRM indisponible ou oubli d'intégration
- Pour consulter les anomalies, rendez-vous dans le volet « Crm nominatif (Anomalies) » (Dans notre cas, pas d'anomalie) :

| Impact Emploi - [Gestion (<br>, | des flux PAS]                           |                      |                               | - *-                                                                                                    |
|---------------------------------|-----------------------------------------|----------------------|-------------------------------|----------------------------------------------------------------------------------------------------|
| ئەنىمىكىز <u>م</u> .            | <u>.</u>                                | IX                   | Gestion des flu               | PAS                                                                                                    |
| .: Navigation :.                | Réception compte-rendu                  | Crm nominatif (Taux) | Crm nominatif (Anomalies)     | Cm financier (Anomalies)                                                                                                    |
| Dossiers                        | Siret / NNI-NTT                         |                      | Employeurs / Salarié          | <u>s</u> 🔥 🦨 🗖                                                                                                    |
| UICHET ASSOCIATIONS URS         | CANCER PROCESSION                       | Kina Gr              | (72)                          |                                                                                                    |
| GUICHET ASSOCIATIONS            | S1177102000000                          | ASAM.                |                               |                                                                                                    |
|                                 | D 40102770300126                        | 20211                | 210171012 2015                |                                                                                                    |
|                                 | (2) (2) (2) (2) (2) (2) (2) (2) (2) (2) | 9.500                | TOAM/TENTION                  |                                                                                                    |
|                                 | 22034375700023                          | CE DR                | TTANY SERVED                  |                                                                                                    |
|                                 | 42077564400518                          | CE NA                | VAL GHOUP CIVERSORED          | Ø 🗆                                                                                                    |
|                                 | 40275160080017                          | CIE /A               | GELA LAURIER                  | Image: Contract of the second second seco |
|                                 | 43730634007533                          | CLIC D               | 20(1)/20(2)                   |                                                                                                    |
|                                 | 45192866306829                          | CUL 0                | JEST COTENTIN                 |                                                                                                    |
|                                 | ₩ 40226940806211                        | CLL                  | (J.                           |                                                                                                    |
|                                 | 73328361990010                          | COMIT                | E DES PECHEURS AMATEURS G     | RANVILLAIS 🕜 🗌                                                                                                    |
|                                 | 33434654695019                          | 000/26               | CENTRA CODOCIÓN NO            |                                                                                                    |
|                                 | 64014708100020                          | CONSC                | DENCE HUMANITAIRE             | _ ا                                                                                                    |
| Mois de dépôt                   | 42480527095038                          | DE(E)                | ISE DES VICTIMES DE L'AMPANTI | - 🖉 🗆                                                                                                    |
|                                 | 10253470900055                          | EFHAT                | ĥ                             | 🕑 🗆                                                                                                    |
| ois : Août 2018 💌               | 46522696000011                          | - HS PO              | NTE DE LA HACISE              |                                                                                                    |
|                                 | 72097865400029                          | FED D                | U F C FRANCAIS                |                                                                                                    |
|                                 |                                         |                      |                               | E                                                                                                    |

• Si des **anomalies** sont détectées, l'écran ci-dessous apparaîtra :

|                     |                                          | IMPG                     | estion des flux PAS                  |                       |
|---------------------|------------------------------------------|--------------------------|--------------------------------------|-----------------------|
| .: Navigation :.    | Réception compte-rendu                   | Crm nominatif (Taux)     | rm nominatif (Anomalies) Crm financi | er (Anomalies)        |
| Dossiers            | Siret / NNI-N                            | п                        | Employeurs / Salariés                | 🔍 🖏 💒 🗖 🗖             |
| CHET ASSOCIATIONS U | <ul> <li>Baby representations</li> </ul> | 100 M B B                | <u>.</u>                             |                       |
| guichet sud         | 🔎 8 1705527000 H                         |                          |                                      |                       |
|                     | 42539026580011                           | ATTUM                    | 12                                   |                       |
| 1                   | 78504652000325                           | NUS SON D                | HERIOS                               |                       |
|                     | 37311340700545                           | DANGUE :                 | MULTINTATE DE LA MANCHE              |                       |
|                     | 50850150100025                           | LUC DE C                 | OURANCES .                           | _ (                   |
|                     | 60629316500016                           | CLIC DE L                | AVRANCEEH                            |                       |
|                     | A76505000026                             | CLIC 001                 | ORIANSS                              |                       |
|                     | 48182166295632                           | CLIC DU F                | AYS ST LOIS                          |                       |
|                     | 44100000000004                           | CDC DO S                 | UD MANCHE                            | ۵                     |
|                     | - 12 99999999800019                      | ASSOCIA                  | TION TEST                            | 😣 🗌                   |
|                     | 289040950 000                            | 00000000000000 TEST Pier | re (1 anomalie)                      | →_ ()                 |
| •                   | 37337885500010                           | COMITE D                 | ELITABERICE CAP 50-1                 |                       |
| Mois de dépôt       | 528735267856 13                          | 00%a720                  | THARTENED THE STATE                  |                       |
|                     | 33002395007620                           | CULTURE                  | LOIGIRS                              |                       |
| : Août 2018 -       | - <b>1</b> +4303677231610                | FORMER                   | MUNICES IN                           |                       |
|                     | 47270476625933                           | 7 A.C. 3A.               | D'EVER                               | • 🗆 📎                 |
| Q                   |                                          |                          | (F                                   | 🚽 Liste des anomalies |
|                     |                                          |                          | Par se                               | III a data III        |

• Il convient alors de cocher la case face au point d'exclamation signalant l'anomalie pour arriver sur l'onglet « Correction des anomalies », puis de corriger l'anomalie en suivant les indications :

|                                |                           | correction account                           |                                         |
|--------------------------------|---------------------------|----------------------------------------------|-----------------------------------------|
| Nom de l'emplo                 | yeur                      | Nom du salarié                               |                                         |
| ASSOCIATIO                     | DN TEST                   | (Tanomalie)                                  |                                         |
| Code C                         | atégorie 🔍                | Libellé                                      | N2                                      |
| NIR02 NON                      | N-BLOQUANT Échec de rec   | onnaissance de la personne par la DGFIP, à p | artir de l'état civil fourni et en ab 🌘 |
|                                |                           |                                              |                                         |
|                                |                           |                                              |                                         |
|                                |                           |                                              |                                         |
|                                |                           |                                              |                                         |
|                                |                           |                                              |                                         |
|                                |                           |                                              |                                         |
|                                |                           |                                              | Anomalie(s) com                         |
|                                |                           |                                              |                                         |
| Descriptif an                  | omalie                    | Type de correction                           |                                         |
| Descriptif an<br>Code<br>NIR02 | Catégorie<br>NON-BLOQUANT | Type de correction<br>Manuelle               |                                         |
| Descriptif an<br>Code<br>NIR02 | Catégorie<br>NON-BLOQUANT | Type de correction<br>Manuelle               |                                         |

L'intégration automatique des CRM Nominatifs est à présent terminée !